## Timbre WIFI CMD0

## MANUAL DE CONFIGURACIONES BASICAS

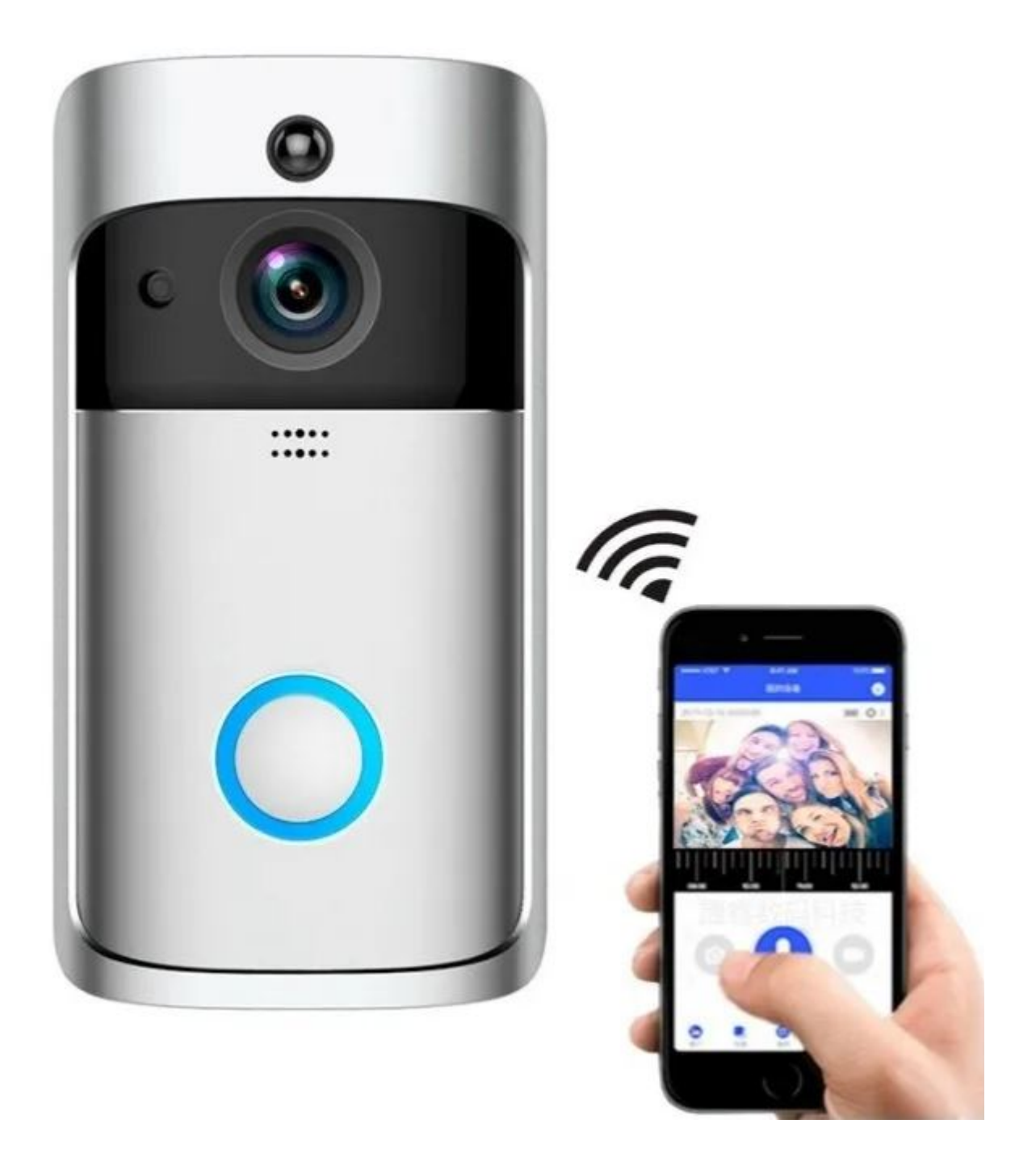

## ¿COMO CONECTO MI TIMBRE A LA CORRIENTE DIRECTA?

Para conectar tu timbre directo a la luz es necesario pelar la punta al eliminador para liberar los 2 cables de su interior,

el timbre no tiene una polaridad especifica por lo que podrá conectar el cable rojo y blanco o negro al extremo que guste tal como se ve en la siguiente foto.

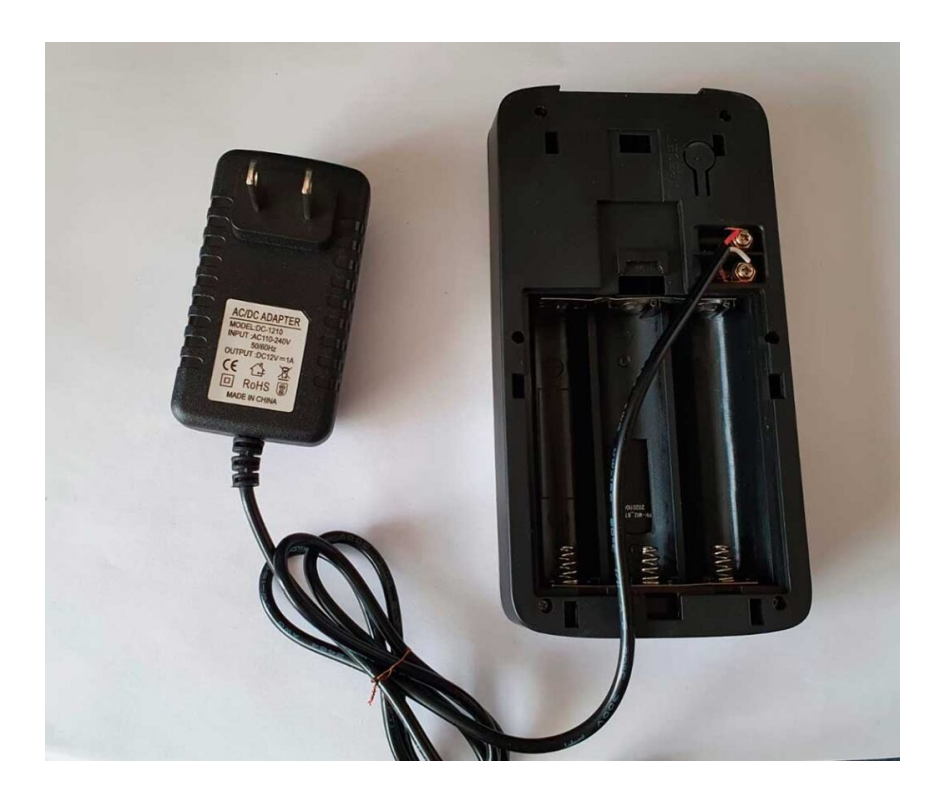

Tambien podras revisar el siguiente video para facilitar la alimentacion al equipo:

## INSTRUCCIONES BASICAS DE EMPAREJAMIENTO CON LA APP:

1.- Descarga en tu buscador la app con la siguiente liga

https://m.apkpure.com/es/wowcam/com.xiaotun.doorbell

permite todos los permisos solicitados por la misma app no es peligrosa

2.- Genera tu registro dentro de la app,

3.- Selecciona «añadir dispositivo» y permite todos los permisos solicitados por la app

4.- selecciona «añadir manualmente»

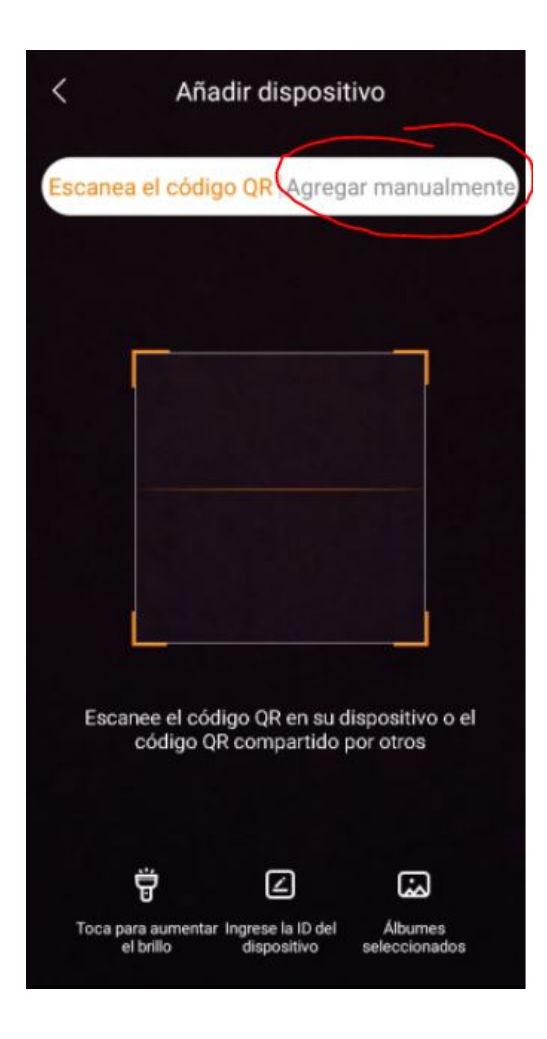

5.- Selecciona «Timbre Inteligente» posteriormente selecciona «M Series»

6.- Verifica que tu teléfono móvil se encuentre conectado a una red WIFI 2.4Ghz e ingresa la contraseña de tu modem

| < Conectar WiFi                                          |
|----------------------------------------------------------|
| -                                                        |
| Seleccione el WiFi al que se conectará el<br>dispositivo |
| El dispositivo no es compatible con 5G WiFi              |
| 🛜 Mierda 🗸 🗸                                             |
| Contraseña                                               |
|                                                          |
| ¿Algún requisito para WiFi?                              |
| PRÓXIMO PASO                                             |

7.- Verifica que la Luz Azul del botón del dispositivo parpadee y confírmelo con la opción «la luz ha destellado»
8.- Coloca el código QR que te arroja la app frente a la cámara del timbre y espera a que el timbre confirme haciendo un «beep»
9.- Seleccione la opción » la luz verde parpadea» el timbre confirmara por voz «conexión establecida»
10.- Selecciona la ubicación en donde te gustaría que este el equipo conectado y selecciona «salvar»

iY listo, tu equipo ya estará emparejado y listo para usarse!

Tambien podras revisar el siguiente video para facilitar la conexion de tu timbre a la aplicacion movil:

¿Como emparejo mi timbre ding dong (campanita) con el timbre?